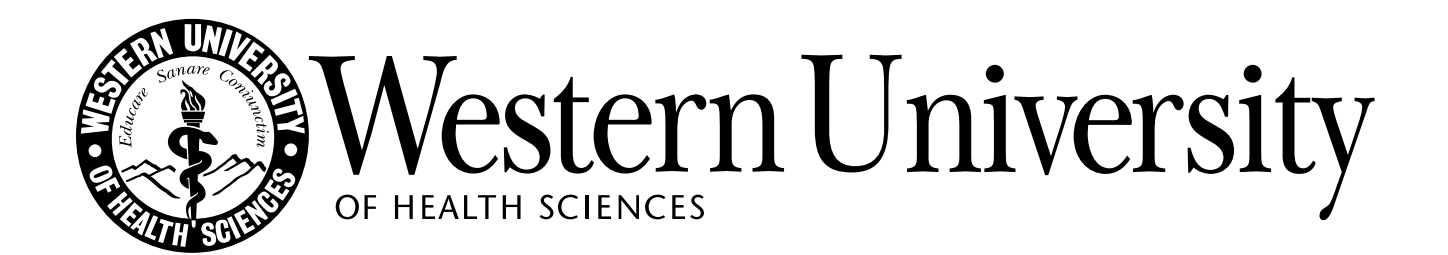

#### ADP Time & Attendance Mobile App Reference Guide

#### How to record a punch (clock in/out)

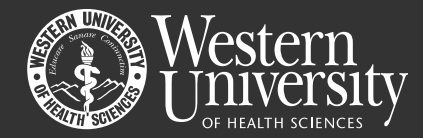

Exception(S)

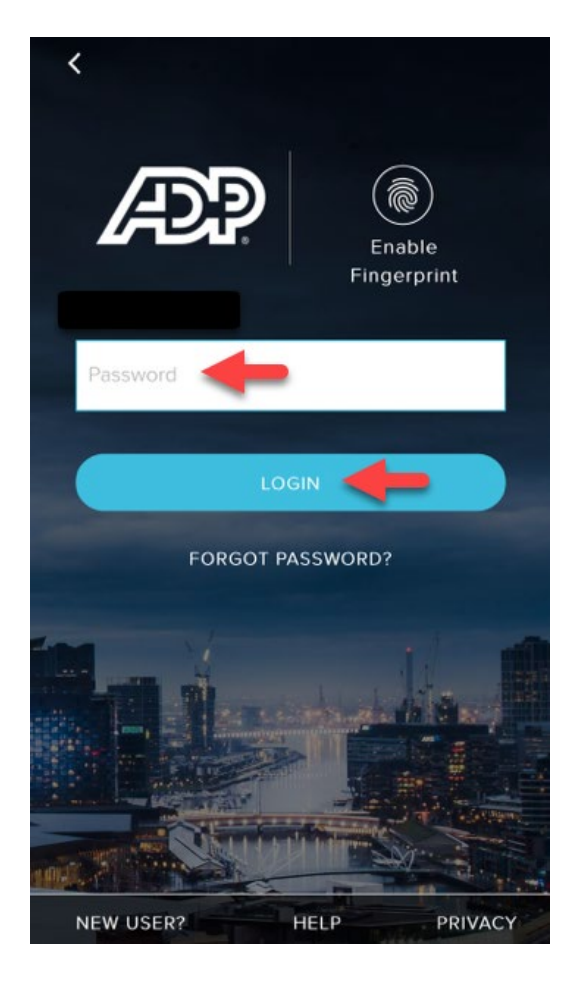

| ŵ              | Emily Employee | =      | ADP Mobile                          |   |
|----------------|----------------|--------|-------------------------------------|---|
| ADP Mobile     | Pay            |        | 11:13:52 ª                          |   |
| Q              | Tax            |        | El Paso, TX                         |   |
| Search         | Clock          |        | TRANSFER                            |   |
|                | Timecard       |        |                                     |   |
|                |                | Pay    |                                     |   |
|                |                | No     | pay data to display                 |   |
|                |                |        |                                     |   |
|                |                | Timeca | rd                                  |   |
| کی<br>Settings |                | (      | Nov 1, 2016 - Nov 15, 2016<br>00.00 | 5 |
|                |                | Т      | otal Hours Excepti                  | 0 |

## How to record a punch (clock in/out) continued

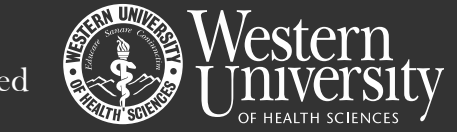

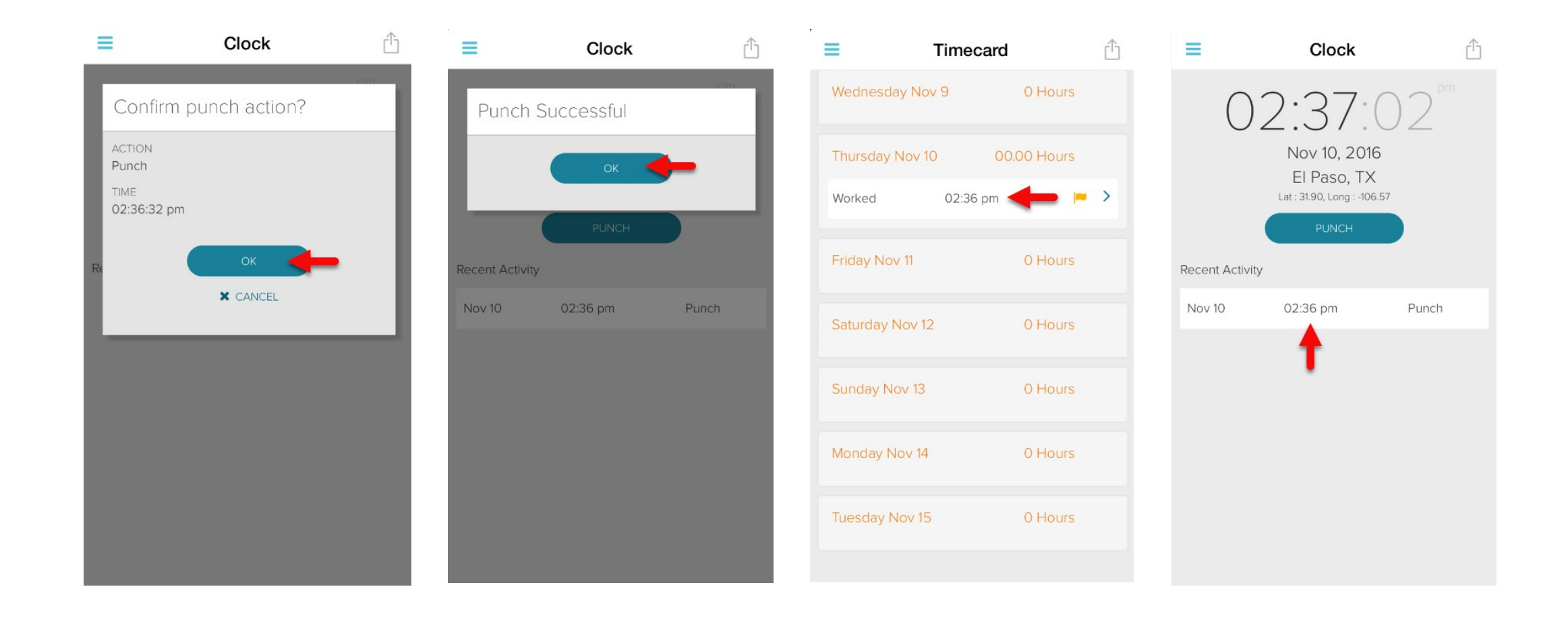

# How to record a Labor Transfer

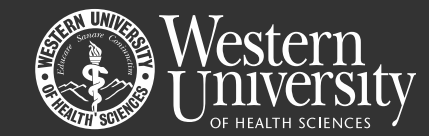

Use the dropdown arrow to make a selection. Click the TRANSFER button. Click SUBMIT when done.

> Ĥ = Clock = Ĥ Clock G ŵ = Clock ADP Mobile Transfer < Transfer <  $(\Omega)$  Pay 11:00:59 am Myself 11:01:25 am Nov 10, 2016 Tax R El Paso, TX El Paso, TX My Team Lat : 31.90, Long : -106.57 PROJECT PROJECT Timecard News PROJECT A - PROJECT A V TRANSFER  $\square$ Benefits TASK TASK Inbox **Recent Activity** Admin - Admin Time Off  $\sim$ ₽ 2 LOCATION Schedule My Calendar LOCATION Q Depot - Depot  $\sim$ Search <u></u> Settings  $\rightarrow$ Logout

#### How to approve your timecard

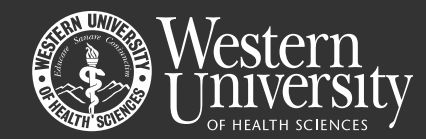

#### Click APPROVE TIMESHEET $\rightarrow$ Click OK to Confirm If needed, you can also click UNAPRROVE TIME SHEET.

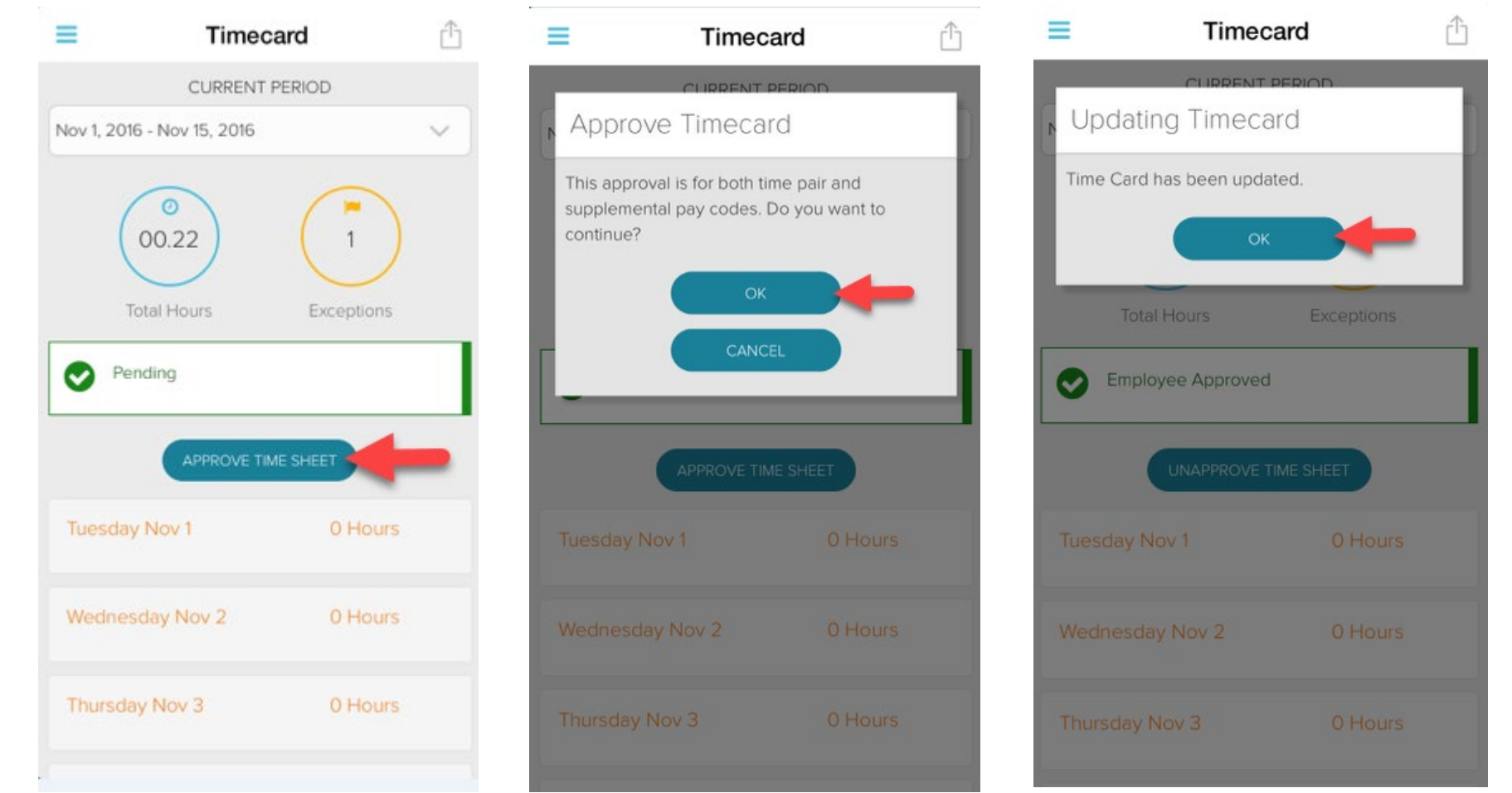

## Timecard edits & approvals - Supervisor

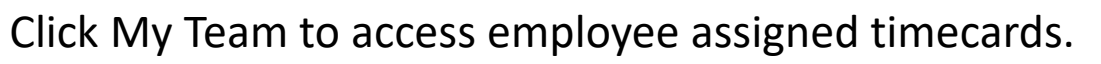

Click the plus button to begin timecard edits.

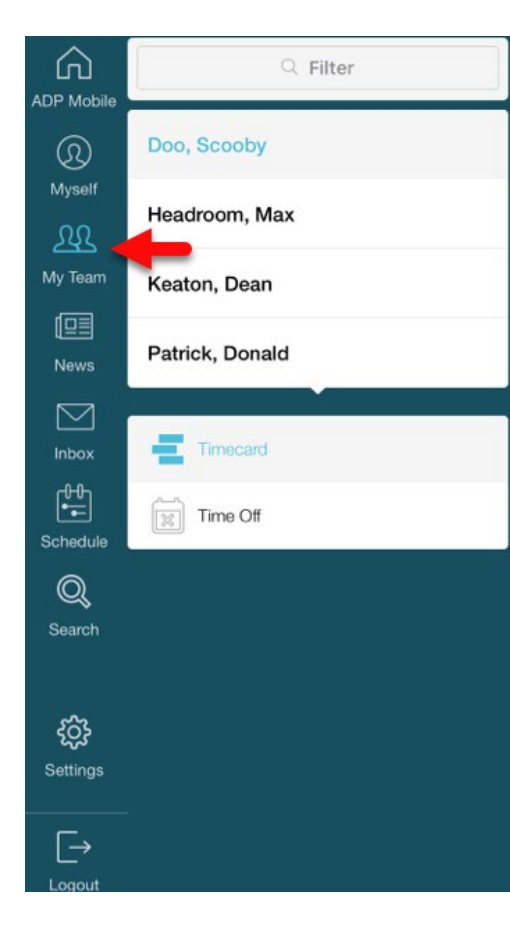

| Emily Employee             | ,                 | Ô   |
|----------------------------|-------------------|-----|
| CURRENT PERIOD             |                   |     |
| Nov 1, 2016 - Nov 15, 2016 |                   | ~ ] |
| 08.00<br>Total Hours Exce  | 1<br>2<br>eptions |     |
|                            |                   |     |
| Tuesday Nov 1 0            | Hours             | 0   |
| Wednesday Nov 2 0          | Hours             | 0   |
| Thursday Nov 3 0           | Hours             | 0   |
| Friday Nov 4 0             | Hours             | •   |

| Emily Em        | Ĥ       |   |
|-----------------|---------|---|
| Tuesday Nov 8   | 0 Hours | 0 |
| Wednesday Nov 9 | 0 Hours | • |
| Thursday Nov 10 | 0 Hours | • |
| Friday Nov 11   | 0 Hours | • |
| Saturday Nov 12 | 0 Hours | • |
| Sunday Nov 13   | 0 Hours | 0 |
| Monday Nov 14   | 0 H     | 0 |
| Tuesday Nov 15  | 0 Hours | 0 |

## Timecard edits & approvals - Supervisor

continued

Edits and Approvals continued:

- \* Click START or END to edit time as needed.
- \* Click SAVE ENTRY or DELETE ENTRY to confirm edits.
- \* Click APPROVE TIME SHEET.

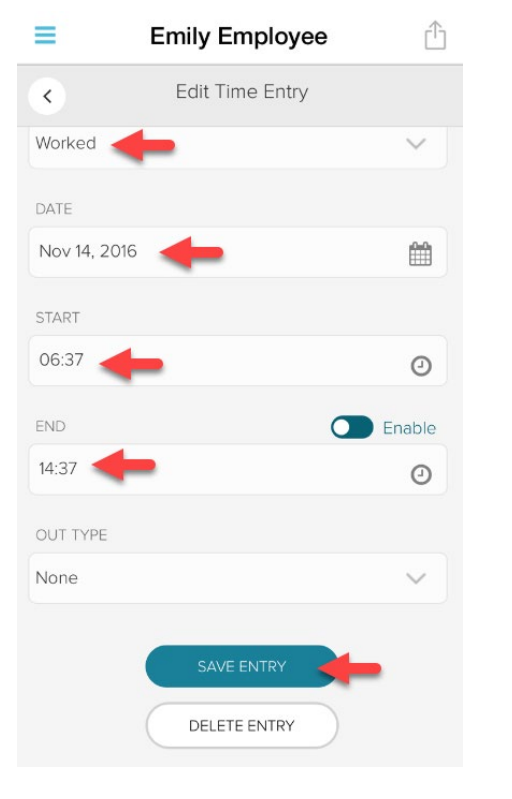

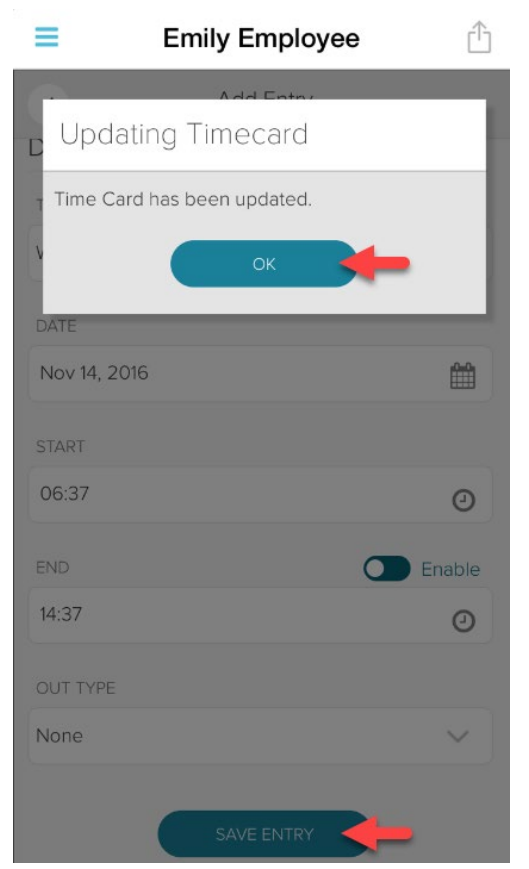

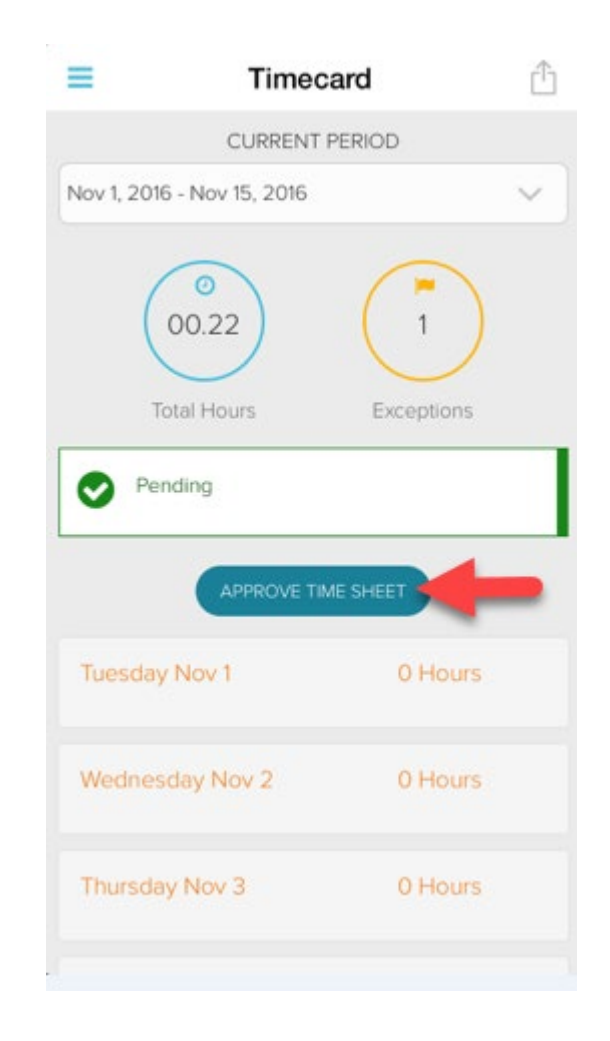